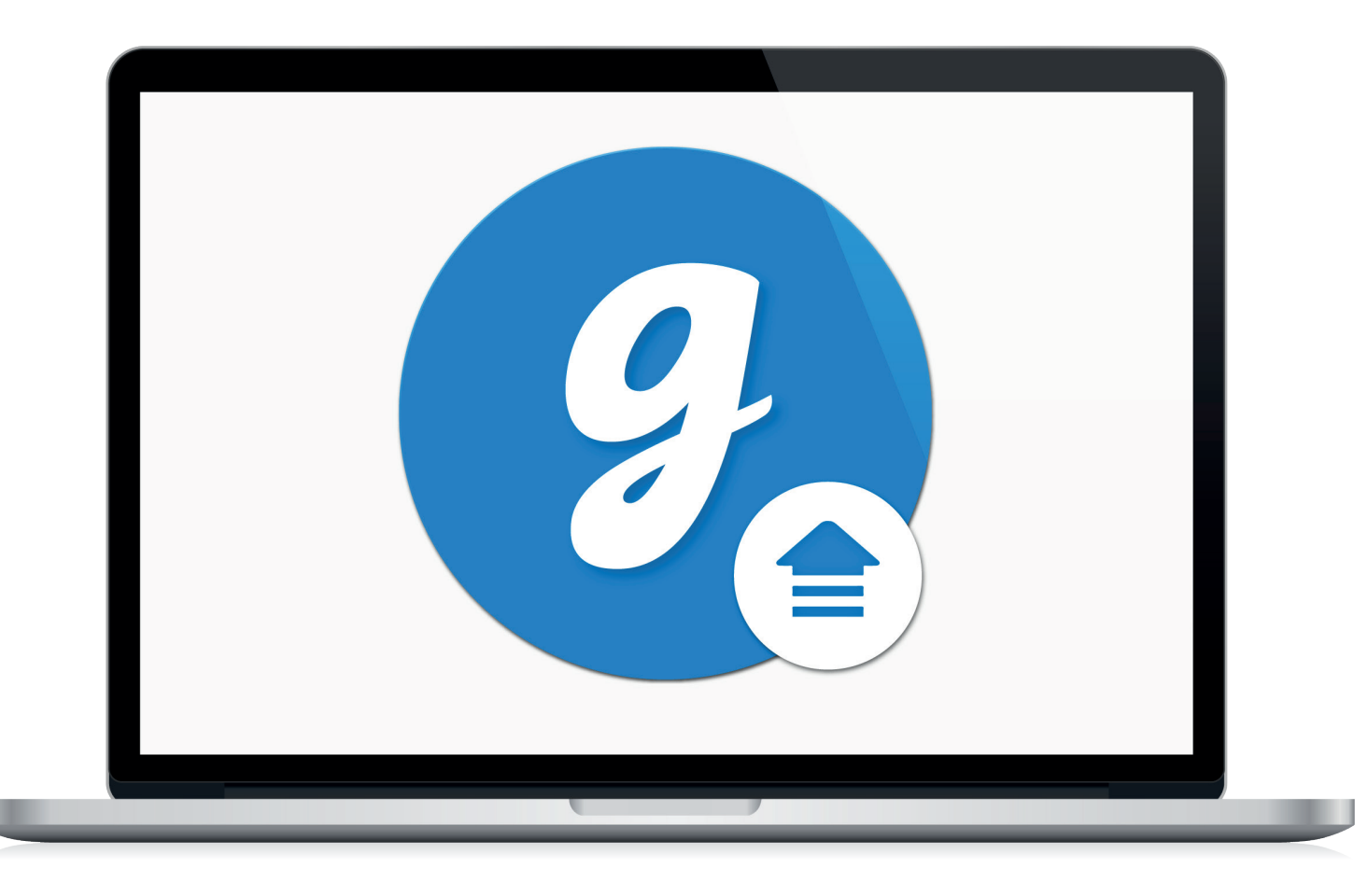

# Glooko<sup>®</sup> Uploader

Návod na použitie – pre používateľov systému Glooko

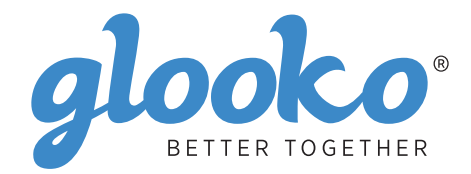

# Obsah

| Vyhľadanie zariadenia |
|-----------------------|
|-----------------------|

| Všeobecné informácie   | 6 |
|------------------------|---|
| Opis výrobku           |   |
| Zamýšľané použitie     |   |
| Podporované zariadenia |   |
| Výstrahy               |   |
| Kontraindikácie        |   |

| Návod na použitie                                                             | 7  |
|-------------------------------------------------------------------------------|----|
| Pacienti                                                                      | 8  |
| Prihlásenie sa na tabuli Dashboard v MyGlooko na adrese https://my.glooko.com | 8  |
| Stiahnutie inštalačného súboru softvéru                                       |    |
| Vyhľadanie inštalačného súboru a jeho spustenie                               |    |
| Poskytovatelia zdravotnej starostlivosti                                      | 9  |
| Vyžiadanie prepojenia na stiahnutie softvéru Glooko Uploader                  | 9  |
| Stiahnutie inštalačného súboru softvéru                                       | 9  |
| Vyhľadanie inštalačného súboru a jeho spustenie                               | 9  |
| Pacienti a poskytovatelia zdravotnej starostlivosti                           |    |
| Spustenie softvéru Glooko Uploader                                            |    |
| Prihlásenie sa do účtu Glooko                                                 |    |
| Funkcie v softvéri Glooko Uploader                                            |    |
| Nahratie údajov o ochorení diabetes                                           |    |
| Zobrazenie údajov o ochorení diabetes                                         | 13 |

| Kompatibilné zariadenia a prenosové metóc | ly14 |
|-------------------------------------------|------|
|-------------------------------------------|------|

# Vyhľadanie zariadenia 🏼 🎈 Glukomer 🖉 GM

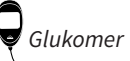

Inzulínová pumpa

6

#### Abbott

|   | FreeStyle Freedom Lite  | 14 |
|---|-------------------------|----|
| Y | FreeStyle InsuLinx      | 14 |
|   | FreeStyle Lite          | 14 |
|   | FreeStyle Optium Neo    | 14 |
|   | FreeStyle Precision Neo | 14 |
|   | Precision Xtra          | 14 |
|   | Precision Xceed         | 14 |

#### **Acon Laboratories**

|   | On Call® Express       | 14 |
|---|------------------------|----|
| ę | On Call® Express II    | 14 |
|   | On Call® Express Voice | 14 |

## AgaMatrix

|--|

#### Animas

#### Animas

| ി | OneTouch Ping (pump) | 17 |
|---|----------------------|----|
| ļ | Vibe                 | 17 |

## Arkray

|   | GlucoCard Shine Connex  | 14 |
|---|-------------------------|----|
| ę | GlucoCard Shine Express | 14 |
|   | GlucoCard Shine XL      | 14 |
|   | ReliOn Premier Blu      | 14 |
|   | ReliOn Premier Classic  | 14 |
|   | ReliOn Premier Voice    | 14 |

#### Ascensia (Bayer)

|   | Breeze 2                 | 15   |
|---|--------------------------|------|
| Y | Contour                  | 15   |
|   | Contour Care             | 15   |
|   | Contour Fit              | 15   |
|   | Contour Link             | 15   |
|   | Contour Next             | 15   |
|   | Contour Next (Bluetooth) | 15   |
|   | Contour Next One         | 15   |
|   | Contour Plus             | 15   |
|   | Contour Plus One         | 15   |
|   | Contour next EZ          | . 15 |
|   | Contour next Link        | 15   |
|   | Contour next Link 2.4    | 15   |
|   | Contour next USB         | . 15 |
|   | Contour TS               | . 15 |
|   | Contour XT               | 15   |
|   | Contour USB              | 15   |
|   |                          | 10   |

#### Dexcom

| $\square$ | G4 Platinum               | 17 |
|-----------|---------------------------|----|
| Ô         | G4 Platinum with Share    | 17 |
|           | G5                        | 17 |
|           | Touchscreen Receiver (G5) | 17 |

#### GlucoRx

| Ô | Nexus | 15 |
|---|-------|----|
| Ţ | Q     | 15 |

#### **i-SENS**

| alphacheck professional | . 15                                                                                             |
|-------------------------|--------------------------------------------------------------------------------------------------|
| CareSens BGM/TEE2       | . 15                                                                                             |
| CareSens N              | . 15                                                                                             |
| CareSens N POP          | . 15                                                                                             |
| CareSens N Voice        | . 15                                                                                             |
|                         | alphacheck professional<br>CareSens BGM/TEE2<br>CareSens N<br>CareSens N POP<br>CareSens N Voice |

#### Insulet

| റ       | OmniPod®       |        |  |
|---------|----------------|--------|--|
| <u></u> | OmniPod® Dash™ | System |  |

## Intuity

| Q | POGO® Automatic™ | . 15 |
|---|------------------|------|
|---|------------------|------|

## LifeScan

|   | OneTouch Select Plus   | 15   |
|---|------------------------|------|
| Y | OneTouch Ultra         | 15   |
|   | OneTouch Ultra2        | . 15 |
|   | OneTouch UltraEasy     | 15   |
|   | OneTouch UltraMini     | 15   |
|   | OneTouch Verio         | . 15 |
|   | OneTouch Verio Flex    | . 15 |
|   | OneTouch Verio IQ      | . 15 |
|   | OneTouch Verio Reflect | . 15 |
|   | OneTouch Verio Sync    | . 15 |

## Medtronic

| റ | 630G | 18 |
|---|------|----|
|   | 640G | 18 |
|   | 670G | 8  |

## Menarini

| GlucoMen LX2 | 16 |
|--------------|----|
|--------------|----|

## Prodigy

|   | AutoCode1 | 6 |
|---|-----------|---|
| Y |           |   |

## Roche

|   | Accu-Chek Active            | 16 |
|---|-----------------------------|----|
| ę | Accu-Chek Aviva Connect     | 16 |
|   | Accu-Chek Aviva Combo       | 16 |
|   | Accu-Chek Aviva Expert      | 16 |
|   | Accu/Chek Aviva Insight     |    |
|   | Accu-Chek Aviva Nano        | 16 |
|   | Accu-Chek Aviva Plus Black  | 16 |
|   | Accu-Chek Aviva Plus Silver | 16 |
|   | Accu-Chek Compact Plus      | 16 |
|   | Accu-Chek Guide             |    |
|   | Accu-Chek Guide Me          | 16 |
|   | Accu-Chek Instant           | 16 |

| Accu-Chek Mobile (USB)     | 16 |
|----------------------------|----|
| Accu-Chek Nano             | 16 |
| Accu-Chek Performa         | 16 |
| Accu-Chek Performa Insight | 19 |
| Accu-Chek Performa Nano    | 16 |
|                            |    |

## Roche

| ി | Accu-Chek Aviva Insight    | 19 |
|---|----------------------------|----|
|   | Accu-Chek Performa Insight | 19 |

#### Sanofi

|   | BGStar | 16 |
|---|--------|----|
| Ą |        |    |

## Tandem

| 6 | t:flex    | . 18 |
|---|-----------|------|
| ļ | t:slim    | .18  |
|   | t:slim G4 | .18  |
|   | t:slim X2 | .18  |
|   |           |      |

## Trividia (Nipro)

|   | TRUE METRIX     | .16  |
|---|-----------------|------|
| Á | TRUE METRIX AIR | .16  |
|   | TRUEresult      | .16  |
|   | TRUEyou mini    | . 16 |

# Všeobecné informácie

## Opis výrobku

Softvér Glooko Uploader<sup>®</sup> je určený pre jednotlivcov alebo zdravotníckych pracovníkov v domácnosti alebo v zdravotníckych zariadeniach na prenos preddefinovaných údajov z domácich monitorovacích zariadení do serverovej databázy. Zariadenie sa môže používať ako samostatný produkt alebo v kombinácii so systémom Glooko.

## Zamýšľané použitie

Glooko je softvér na spravovanie údajov určený na použitie v domácnosti a profesionálnych zdravotníckych zariadeniach na pomoc osobám trpiacim ochorením diabetes a ich zdravotníckym pracovníkom pri kontrole, analýze a vyhodnocovaní údajov zo zariadenia na podporu účinného programu liečby ochorenia diabetes. Glooko sa pripája ku kompatibilným zdravotníckym pomôckam a monitorovacím prístrojom, aby umožnil používateľom prenášať údaje do systému Glooko. Úlohou zariadenia Glooko nie je poskytovať rozhodnutia o liečbe ani nahrádzať odborné stanovisko zdravotníckeho profesionála.

## Podporované zariadenia

Jednotlivci budú na začiatok potrebovať tieto súčasti:

- 1. kompatibilný glukomer, inzulínovú pumpu alebo systém na kontinuálne monitorovanie glykémie (CGM),
- 2. PC alebo Mac s jedným z nasledujúcich operačných systémov (OS):
  - Windows 8.1 (32-bitová verzia a 64-bitová verzia)
  - Windows 10 (32-bitová verzia a 64-bitová verzia)
  - MacOS 10.14: Mojave
  - MacOS 10.15: Catalina
  - MacOS 11.0: Big Sur
- 3. softvér Glooko Uploader,
- 4. účet Glooko a
- 5. synchronizačný kábel alebo kábel na sťahovanie údajov, ktorý bol dodaný s podporovaným

zariadením pre diabetikov.

## Výstraha!

Glooko nemeria, neinterpretuje ani neprijíma rozhodnutia o údajoch, ktoré prenáša, nie je určený na poskytovanie automatizovaných rozhodnutí o liečbe, ani nenahrádza odborné stanoviská odborníka. Všetky lekárske diagnózy a liečebné postupy sa musia realizovať pod dohľadom príslušného poskytovateľa zdravotnej starostlivosti.

## Kontraindikácie

Žiadne.

# Návod na použitie – Glooko Uploader

Ak chcete používať softvér Glooko Uploader, musíte si vytvoriť účet Glooko. Údaje nahrané pomocou softvéru Glooko Uploader sa zosynchronizujú s vaším účtom Glooko, ku ktorému máte prístup s prihlasovacími údajmi Glooko. Internet (WiFi alebo mobilná dátová sieť) je potrebný na synchronizáciu údajov so serverom Glooko.

## Pacienti:

 Na nasledujúcej strane si prečítajte, ako nainštalovať a nahrať údaje pomocou softvéru Glooko Uploader.

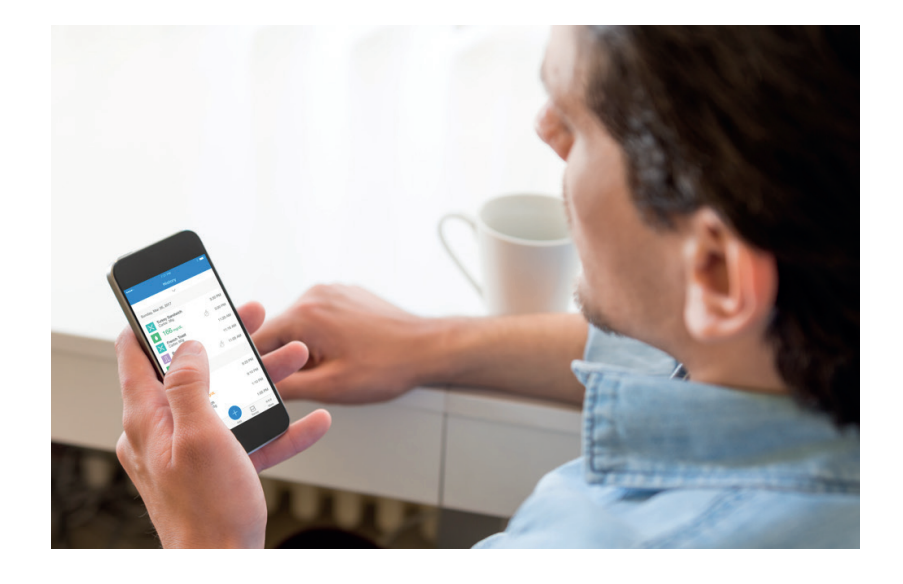

## Poskytovatelia zdravotnej

 Na strane 9 si prečítajte, ako nainštalovať a nahrať údaje pomocou softvéru Glooko Uploader.

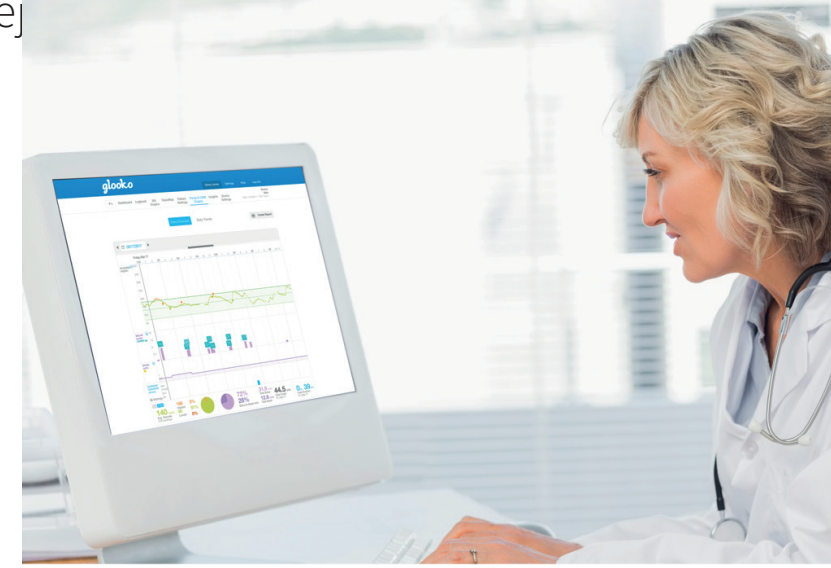

# Pacienti

Ak chcete získať prístup k tabuli Dashboard v MyGlooko a stiahnuť softvér Glooko Uploader, budete musieť mať založený účet Glooko. Do služby Glooko sa môžete zaregistrovať pomocou mobilnej aplikácie Glooko pre iOS alebo Android. Ak potrebujete poradiť pri vytváraní účtu, môžete tiež kontaktovať **technickú podporu spoločnosti Glooko**(https://support.glooko.com). Po vytvorení účtu Glooko postupujte podľa pokynov uvedených nižšie.

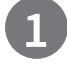

# Prihláste sa na tabuli Dashboard v MyGlooko na adrese <u>https://</u><u>my.glooko.com</u>

- Zadajte svoju e-mailovú adresu a heslo.
- Ťuknite na položku Prihlásiť sa.

#### AKO ZÍSKAŤ POMOC S PRIHLÁSENÍM DO ÚČTU GLOOKO

• ZABUDNUTÉ HESLO:

Ak si nepamätáte heslo na prihlásenie, ťuknite na položku **Zabudnuté heslo**, aby ste si vyžiadali e-mail na obnovenie hesla. Postupujte podľa pokynov na obrazovke. Ak potrebujete pomoc, môžete sa obrátiť aj na technickú podporu Glooko.

• ODBLOKOVANIE ÚČTU:

Ak ste heslo zadali nesprávne päťkrát, váš účet sa zablokuje. E-mail s pokynmi na odblokovanie sa automaticky odošle na e-mailovú adresu vášho účtu. Ak ste však nedostali e-mail, kliknite na položku **Nedostal som pokyny na odblokovanie** – budete presmerovaní na stránku odblokovania. Postupujte podľa pokynov na obrazovke. Ak potrebujete pomoc, môžete sa obrátiť aj na technickú podporu Glooko.

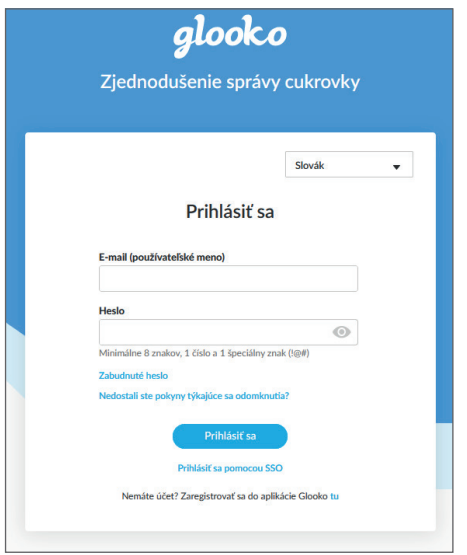

## 2

## Stiahnutie inštalačného súboru softvéru

Po prihlásení na tabuli Dashboard v MyGlooko si budete musieť stiahnuť inštalačný súbor.

- Ťuknite na položku Nastavenia.
- Posuňte sa do dolnej časti stránky a kliknite na položku **Získať Glooko Uploader**.
- Budete presmerovaní na obrazovku s tlačidlami na inštaláciu softvéru Glooko Uploader pre Mac alebo PC.

Kliknutím na tlačidlo Mac alebo PC si stiahnite inštalačný súbor.

| glooko                                                                                                    |                             |
|----------------------------------------------------------------------------------------------------|-----------------------------|
| Nainstalujte aplikaciu Gioof<br>Uploader<br>Aplikais Giooko Uploader umožňuje nahrávať údaje o<br>diabetes pomocou višího počíhuča PC alebo Mac. |                             |
| Mac PC                                                                                                    |                             |
| Podpora Glooko support.glooko.com                                                                                                    | 1.800.206.6601 650.720.5310 |

## 3

## Vyhľadanie inštalačného súboru a jeho spustenie

V závislosti od webového prehliadača a operačného systému môže byť potrebné vyhľadať stiahnutý inštalačný súbor alebo sa môže zobraziť kontextové okno so žiadosťou o spustenie súboru.

- Ak používate PC, pozrite sa do priečinka naposledy prevzatých súborov
- Ak používate MAC, pozrite sa do priečinka pre stiahnuté súbory vo Finderi

Keď sa vám súbor podarí nájsť, dvakrát naň kliknite a postupujte podľa pokynov na inštaláciu na obrazovke. **POZNÁMKA**: Na konci procesu inštalácie sa bude vyžadovať reštartovanie počítača.

# Poskytovatelia zdravotnej starostlivosti

Aby ste mohli používať softvér Glooko Uploader, budete potrebovať účet poskytovateľa Glooko a predplatné, ktoré podporuje softvér Glooko Uploader. Budete tiež potrebovať konkrétne prepojenie na stiahnutie softvéru Glooko Uploader. Ak potrebujete pomoc, obráťte sa na technickú podporu spoločnosti Glooko (https://support.glooko.com).

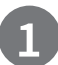

## Vyžiadanie prepojenia na stiahnutie softvéru Glooko Uploader

Poskytovatelia zdravotnej starostlivosti musia požiadať o prepojenie na stiahnutie softvéru Glooko Uploader.

• Obráťte sa na technickú podporu Glooko (<u>https://support.glooko.com</u>) a požiadajte o prepojenie na stiahnutie softvéru Glooko Uploader.

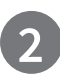

## Stiahnutie inštalačného súboru softvéru

• Keď dostanete prepojenie na stiahnutie softvéru od spoločnosti Glooko, kliknite na prepojenie vo vašom e-maile. Budete presmerovaní na obrazovku s tlačidlami na inštaláciu softvéru Glooko Uploader pre Mac alebo PC. Kliknutím na tlačidlo Mac alebo PC si stiahnite inštalačný súbor.

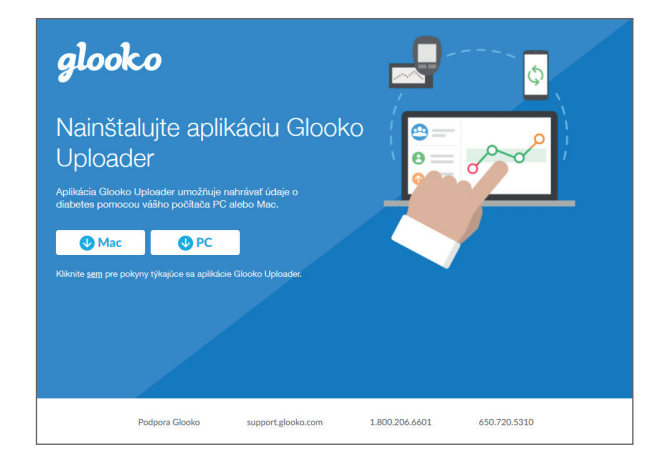

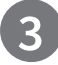

## Vyhľadanie inštalačného súboru a jeho spustenie

V závislosti od webového prehliadača a operačného systému môže byť potrebné vyhľadať stiahnutý inštalačný súbor alebo sa môže zobraziť kontextové okno so žiadosťou o spustenie súboru.

- Ak používate PC, pozrite sa do priečinka naposledy prevzatých súborov
- Ak používate MAC, pozrite sa do priečinka pre stiahnuté súbory vo Finderi

Keď sa vám súbor podarí nájsť, dvakrát naň kliknite a postupujte podľa pokynov na inštaláciu na obrazovke.

POZNÁMKA: Na konci procesu inštalácie sa bude vyžadovať reštartovanie počítača.

Po inštalácii softvéru Glooko Uploader (pokyny pre pacientov; pokyny pre poskytovateľov zdravotnej starostlivosti) a reštartovaní počítača vyhľadajte ikonu Glooko Uploader buď na ploche (PC), alebo v priečinku Aplikácie (Mac).

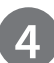

## Spustenie softvéru Glooko Uploader

- **Vyhľadajte** ikonu Glooko Uploader na ploche (PC) alebo v priečinku Aplikácie (Mac).
- **Dvojitým** kliknutím na ikonu Glooko Uploader spustite program.

**POZNÁMKA**: Pred prvým spustením softvéru Glooko Uploader sa uistite, že ste reštartovali počítač.

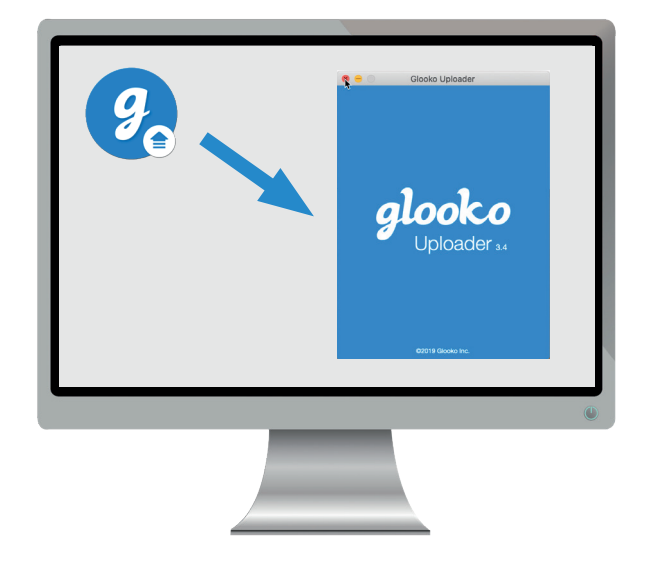

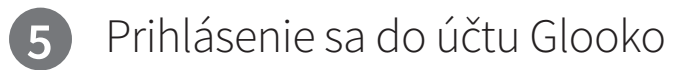

Po spustení softvéru Glooko Uploader sa budete musieť prihlásiť do svojho účtu Glooko.

- Zadajte svoj e-mail alebo používateľské meno
- Zadajte **heslo**
- Ťuknite na položku Prihlásiť sa.

#### AKO ZÍSKAŤ POMOC S PRIHLÁSENÍM DO ÚČTU GLOOKO

Ak si nepamätáte heslo na prihlásenie, kliknite na položku **Zabudnuté heslo**, aby ste si vyžiadali e-mail na obnovenie hesla. Ak potrebujete pomoc, môžete sa obrátiť aj na technickú podporu Glooko.

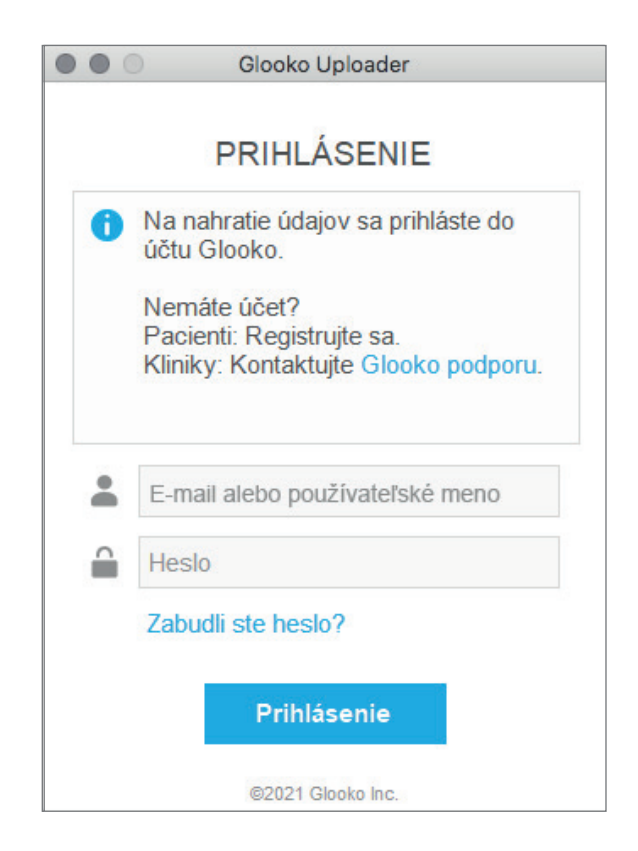

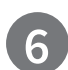

## Funkcie v softvéri Glooko Uploader

#### ODHLÁSENIE SA Z ÚČTU

- Zo svojho účtu Glooko sa môžete odhlásiť ťuknutím na tlačidlo Profil 2 v pravom dolnom rohu softvéru Glooko Uploader.
- Ťuknite na položku Odhlásiť sa

#### ZOBRAZENIE INFORMÁCIÍ O PROFILE

- Informácie o profile môžete zobraziť ťuknutím na tlačidlo Profil 2 v pravom dolnom rohu softvéru Glooko Uploader.
- Toto kontextové okno zahŕňa nasledujúce položky:
  vaše meno
  Vaše primárne autorizované pracovisko

(poskytovateľ **zdravotnej starostlivosti) a súvisiaci kód ProConnect** 

- o Vaša e-mailová adresa
- Ťuknite na položku Odhlásiť sa.

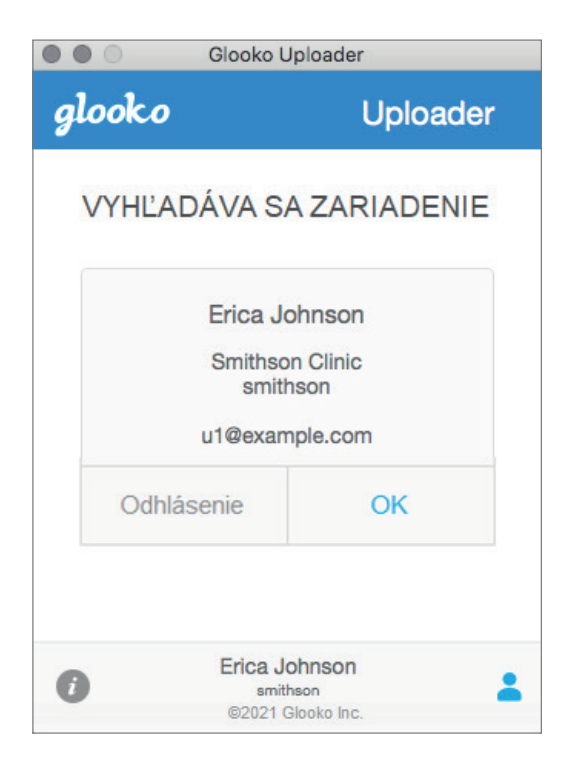

#### POZRITE SI ĎALŠIE INFORMÁCIE O SOFTVÉRI GLOOKO UPLOADER

- Ďalšie informácie môžete zobraziť ťuknutím na tlačidlo Informácie i v ľavom dolnom rohu softvéru Glooko Uploader.
- Toto kontextové okno obsahuje informácie o technickej podpore produktu, popis produktu a vyhlásenie o zamýšľanom použití.

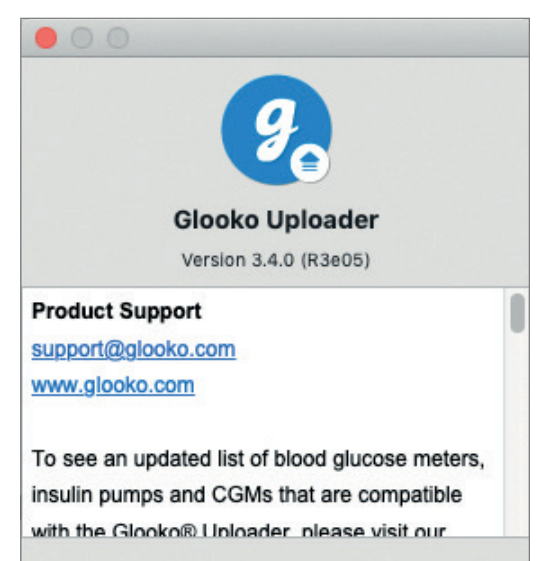

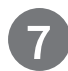

## Nahratie údajov o ochorení diabetes

Po prihlásení do softvéru Glooko Uploader môžete nahrať údaje zo svojho zariadenia pre diabetikov.

#### PRIPOJENIE KÁBLA ZARIADENIA PRE DIABETIKOV K POČÍTAČU

Po prihlásení začne softvér Glooko Uploader hľadať zariadenie.

- K počítaču pripojte príslušný USB kábel alebo infračervený kábel zariadenia pre diabetikov.
- Po rozpoznaní kábla počkajte niekoľko sekúnd, kým sa pred pripojením zariadenia rozpoznajú ovládače kábla.

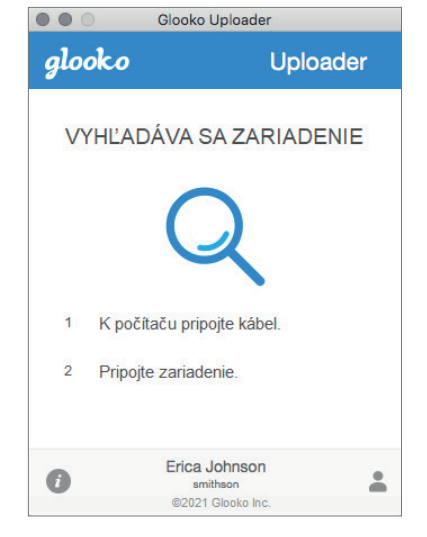

#### PRIPOJENIE ZARIADENIA PRE DIABETIKOV KU KÁBLU

- Po pripojení kábla k počítaču ku káblu pripojte zariadenie pre diabetikov.
- Po kliknutí sem sa dozviete viac informácií o kábli, ktorý je potrebný na nahratie údajov zo zariadenia pre diabetikov.

**POZNÁMKA**: Uistite sa, že používate kábel, ktorý bol dodaný so zariadením pre diabetikov. Ak potrebujete získať nový kábel, obráťte sa na výrobcu zariadenia pre diabetikov.

- Po pripojení zariadenia pre diabetikov k počítaču pomocou kábla, ktorý bol dodaný so zariadením, zariadenie začne nahrávať údaje pomocou softvéru Glooko Uploader.
- Ak sa zobrazí chyba, chybu odstráňte podľa pokynov na obrazovke. Ak sa naďalej vyskytujú problémy, obráťte sa na technickú podporu spoločnosti Glooko a požiadajte o pomoc.

**POZNÁMKA**: Pri prvom nahrávaní údajov zo zariadenia sa môže zobraziť výzva na overenie používateľského účtu. Ak sa zobrazí táto výzva, zadajte svoje používateľské meno a heslo, aby ste dokončili nahrávanie a priradili zariadenie k vášmu účtu.

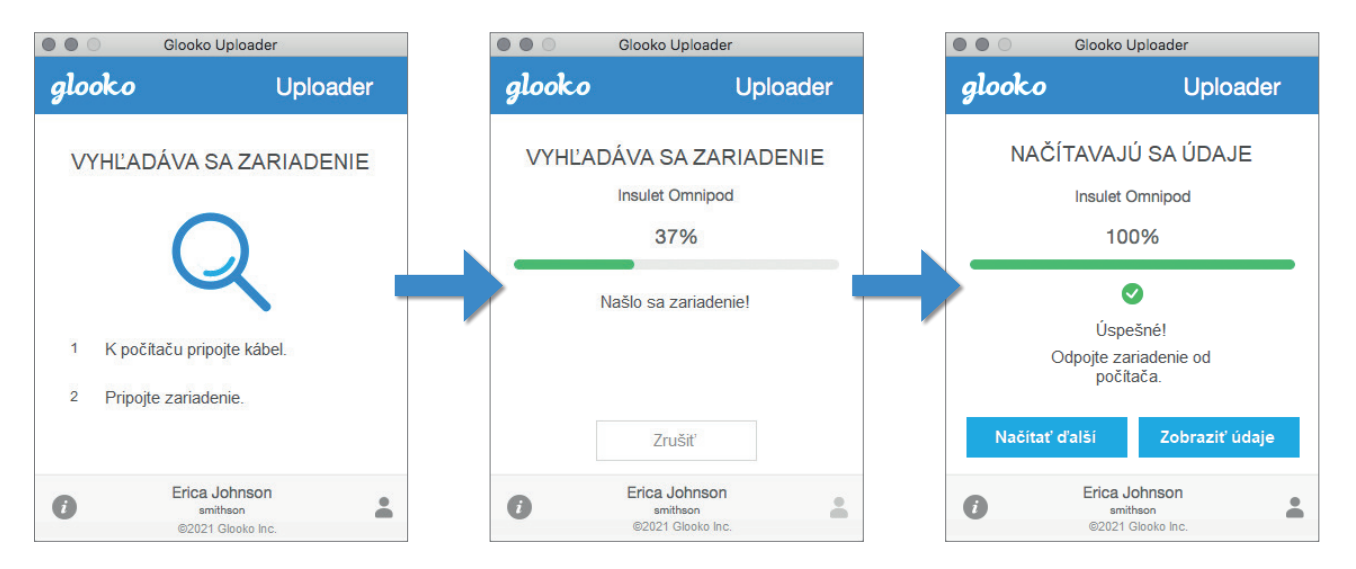

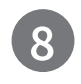

## Zobrazenie údajov o ochorení diabetes

Po nahraní údajov zo zariadenia pre diabetikov pomocou softvéru Glooko Uploader môžete <u>údaje zobraziť na stránke</u> <u>https://my.glooko.com</u> po prihlásení sa do účtu Glooko.

#### Pacienti:

Ďalšie informácie o webovej tabuli Dashboard v MyGlooko nájdete v dokumente <u>Glooko na osobné použitie – stručná príručka</u> na adrese <u>https://support.glooko.com</u>

#### Poskytovatelia zdravotnej starostlivosti:

Ak sa chcete dozvedieť viac o aplikácii Population Tracker, pozrite si dokument: <u>Glooko pre kliniky – stručná príručka</u> na adrese <u>https://support.glooko.com</u>

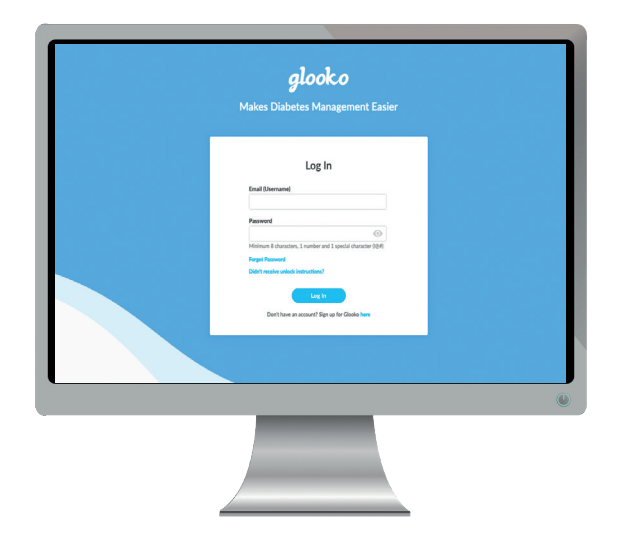

## Kompatibilné zariadenia a prenosové metódy

Nižšie sú uvedené pokyny, ako nahrať údaje o ochorení diabetes do systému Glooko pomocou aplikácie diasend® Uploader. Ak nie sú pre zariadenie dostupné výslovné pokyny na nahrávanie, stačí ho pripojiť k PC/Mac pomocou konkrétneho USB kábla a nahrávanie prebehne automaticky.

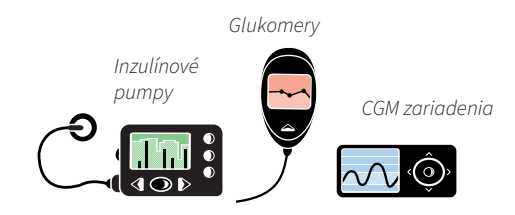

## Glukomery – pripojené pomocou USB kábla

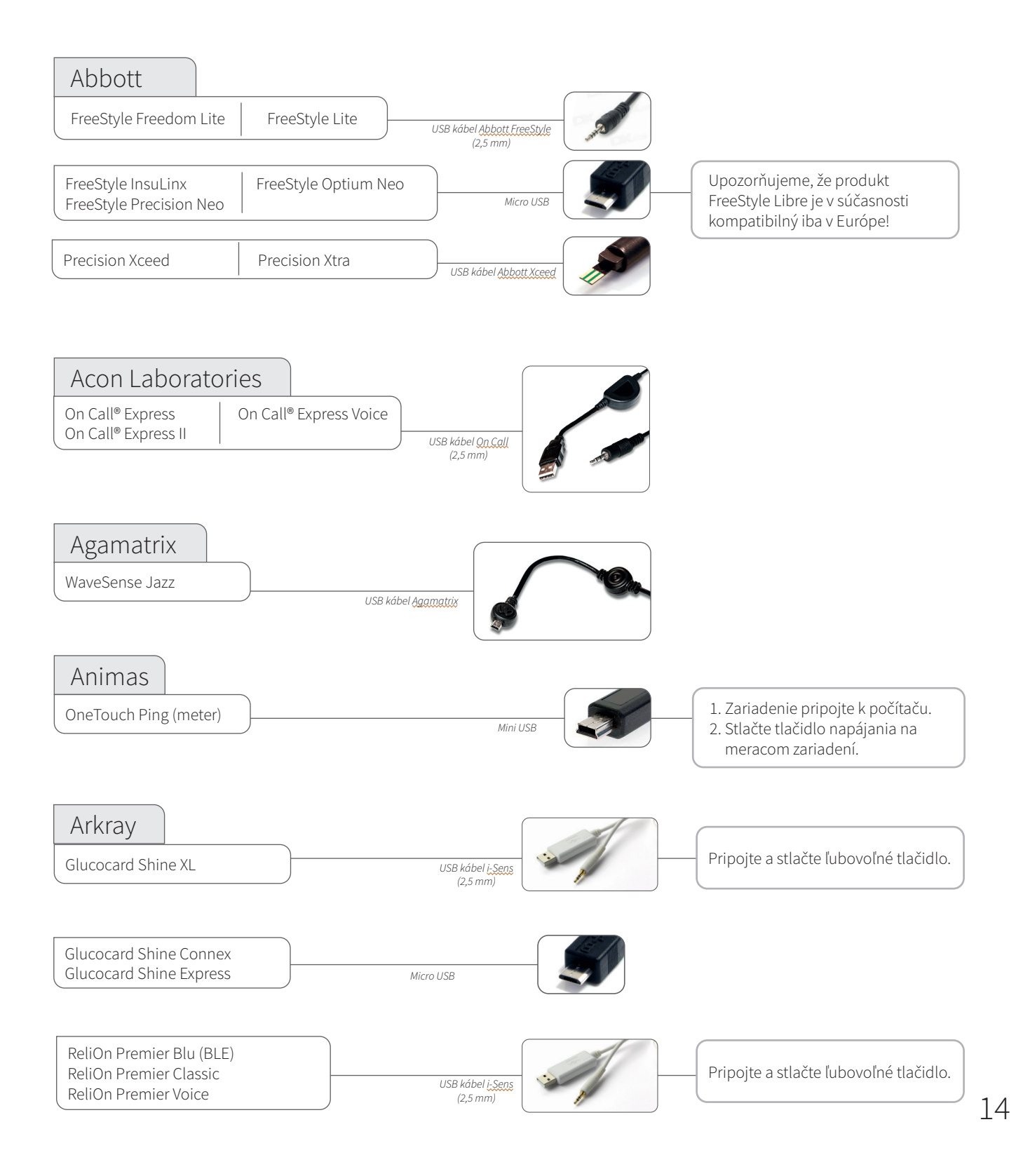

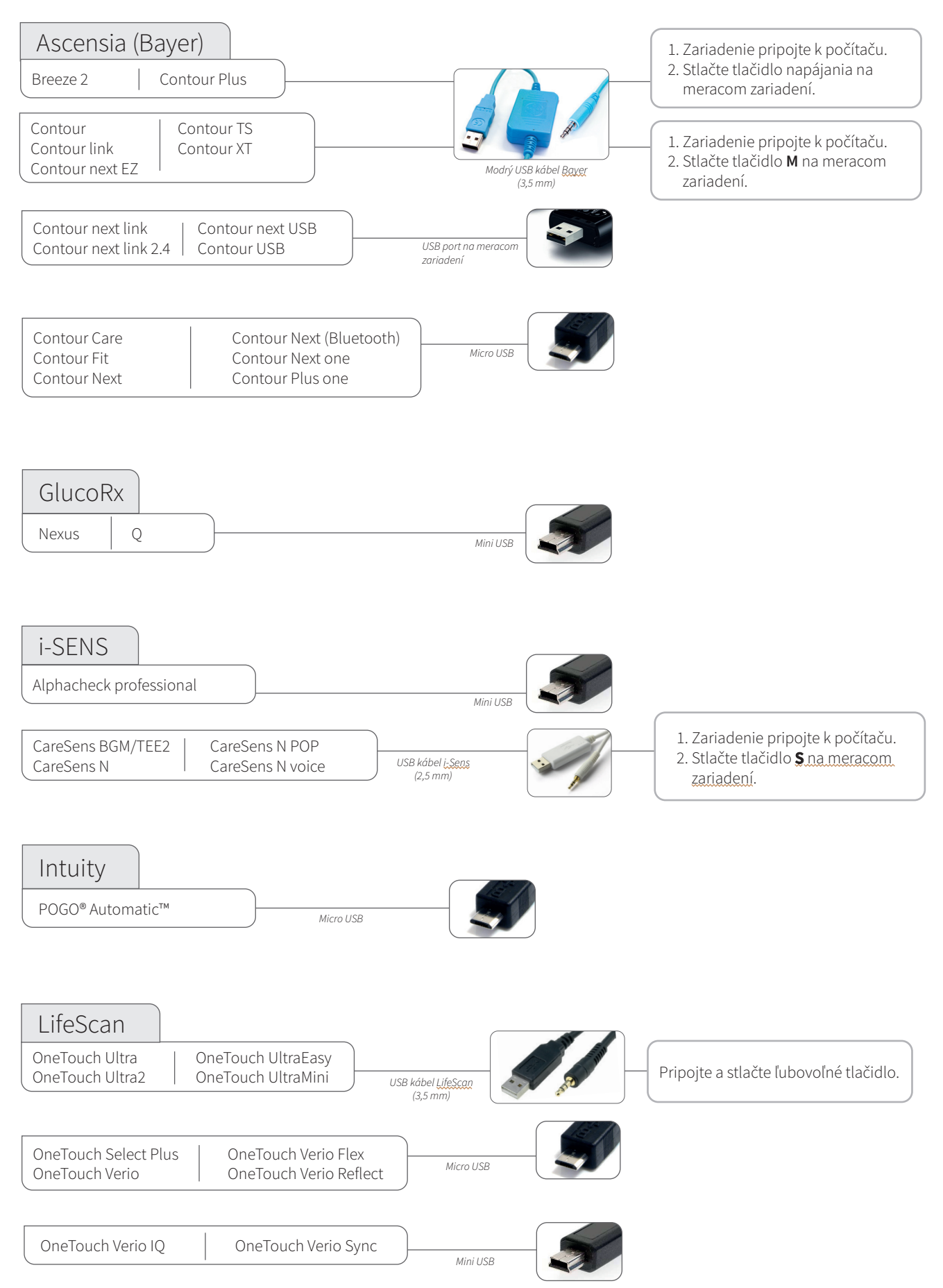

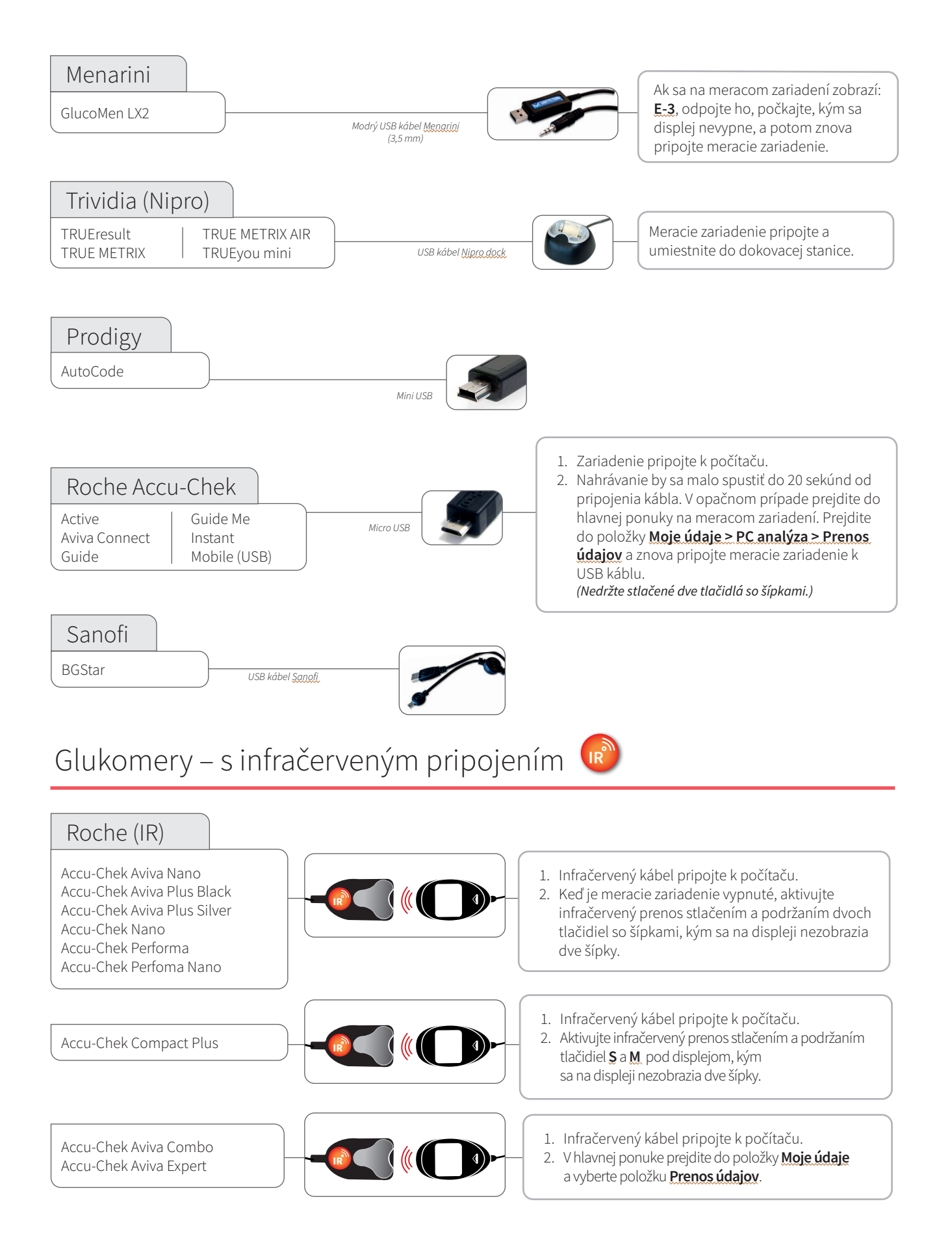

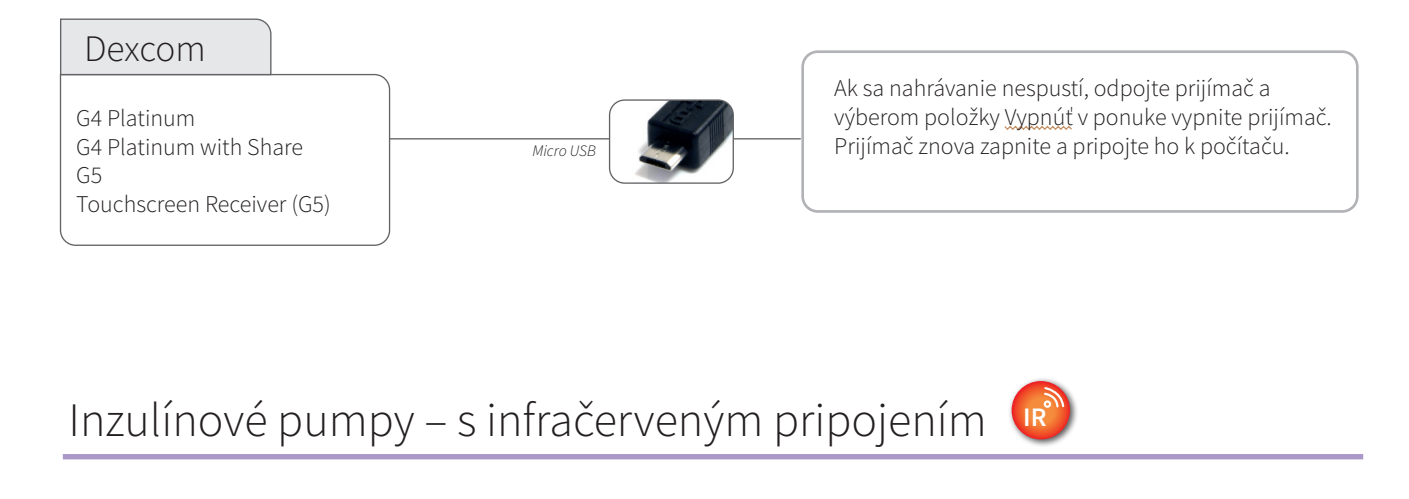

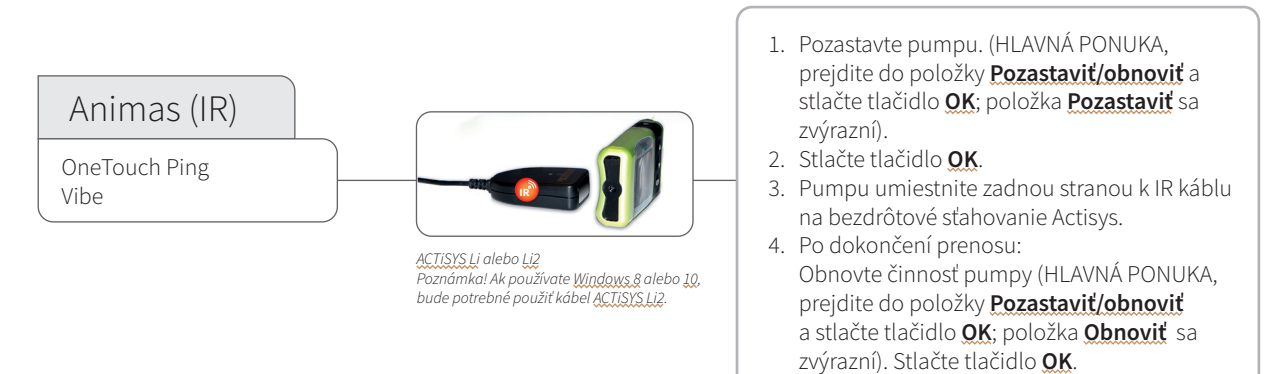

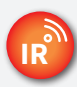

## Kompatibilné infračervené káble

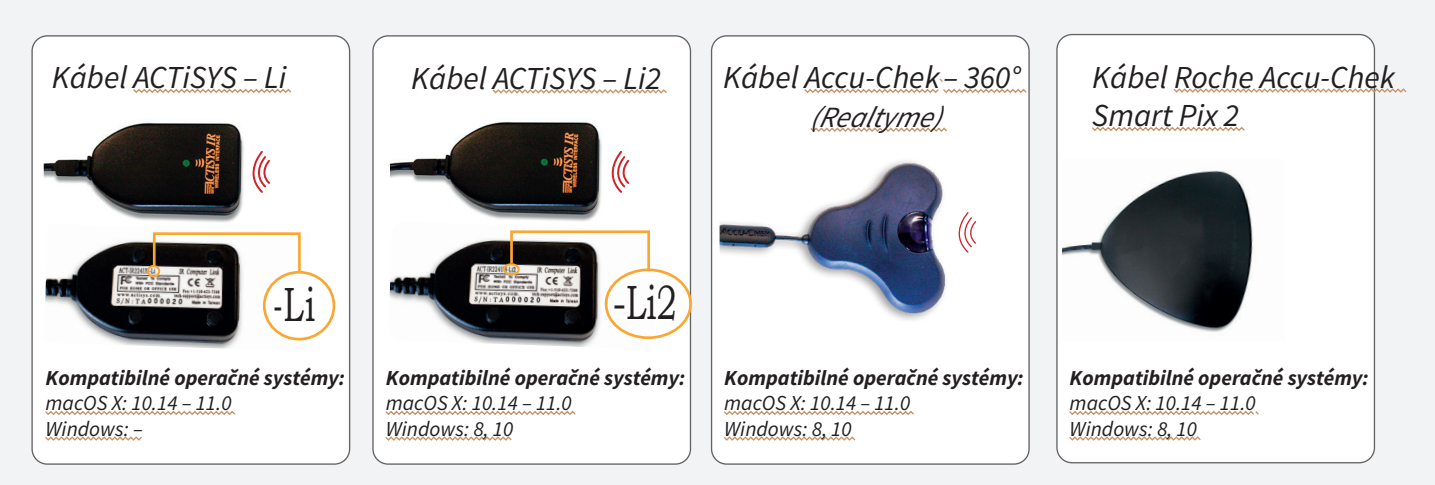

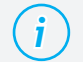

#### Chýba vám kábel?

Obráťte sa na výrobcu vášho konkrétneho zariadenia pre diabetikov.

## Inzulínové pumpy – pripojené pomocou USB kábla

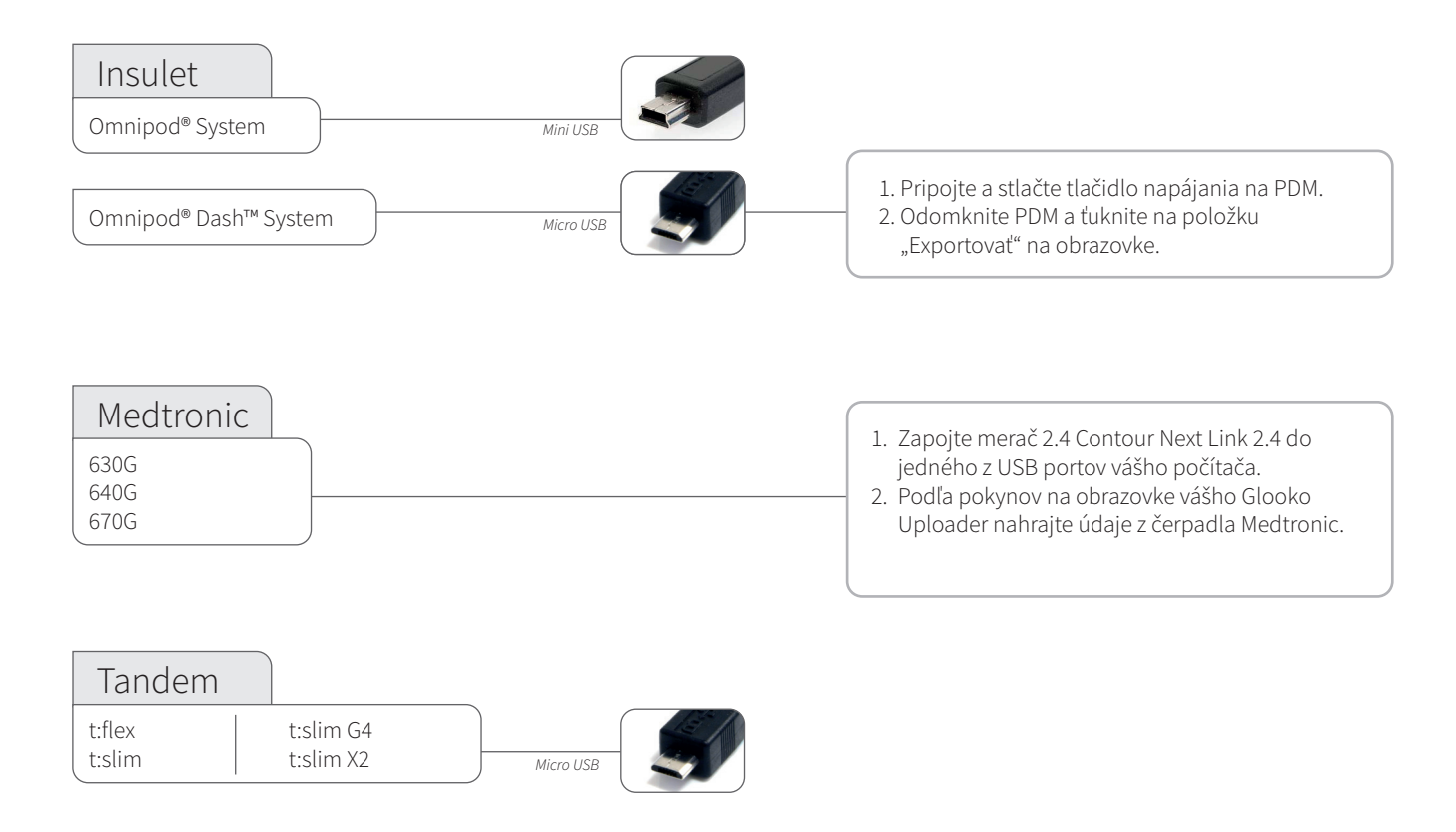

## Inzulínové pumpy – pripojené pomocou infračervených káblov

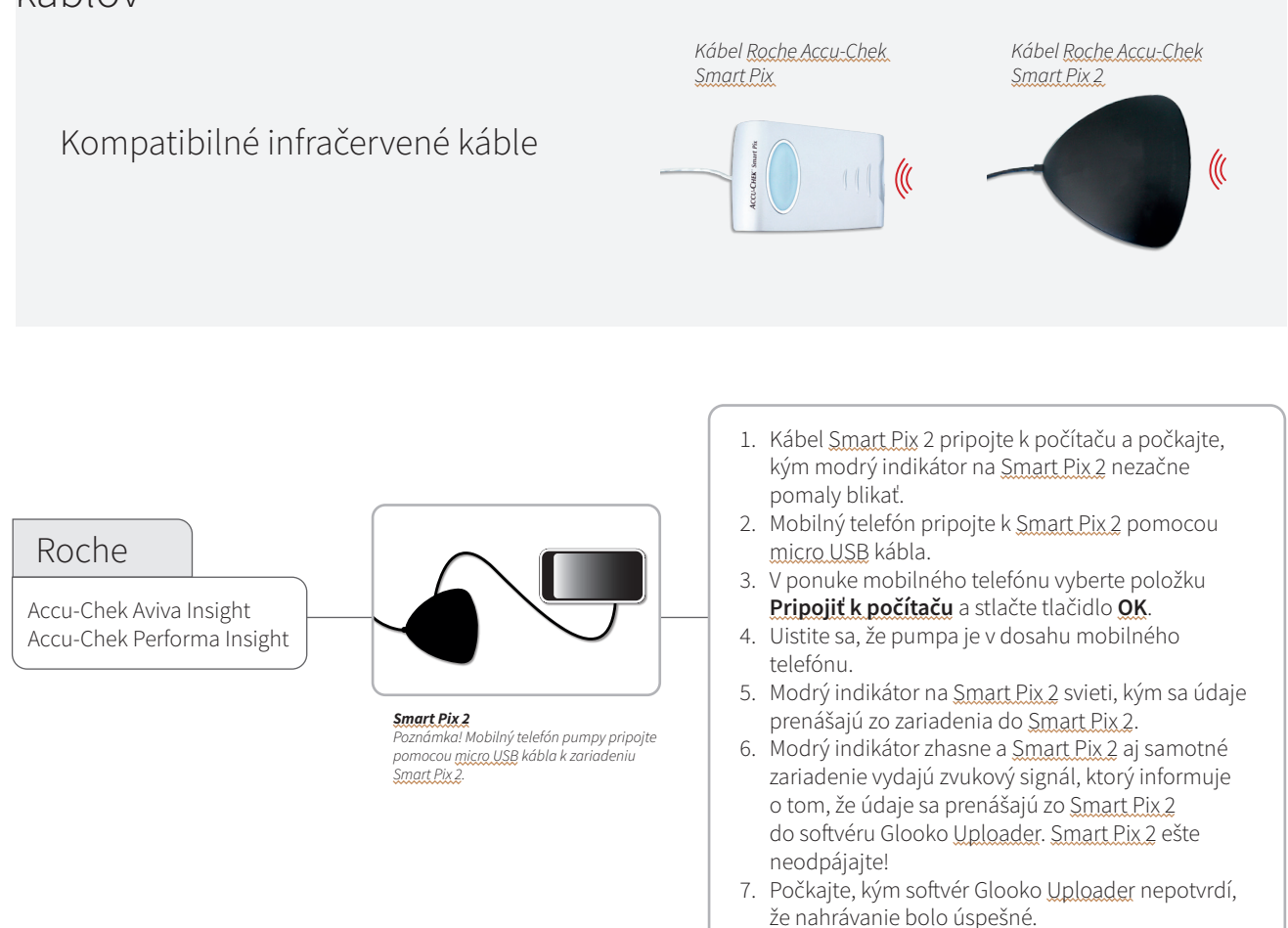

## CE

Glooko Inc 411 High Street Palo Alto, CA 94301 USA

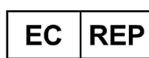

Glooko AB Nellickevägen 20 SE-412 63 Göteborg ŠVÉDSKO Podpora help@glooko.com https://support. glooko.com

www.glooko.com © 2021 Glooko Inc.

A2044v19A IFU\_SK\_glooko\_uploader (2021-06-29) IFU-0039-19-SK Rev 01

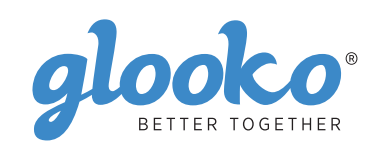